## Table of contents

| 1.Login                                                    | 3 |
|------------------------------------------------------------|---|
|                                                            | _ |
| 1.1.Account registration (First time)                      | 3 |
| 1.2.Account Login (From the second time onwards)           | 6 |
| 2 . Registration of Private Scholarship Application Form   | 8 |
| 2.1. Creation of Private Scholarship Application Form      | 8 |
| 2.2. Uploading required documents1                         | 1 |
| 2.3. Registration of Private Scholarship Application Form1 | 3 |
| 2.4. Receiving registration completion email1              | 6 |
| 2.5.Confirmation of the registration status1               | 7 |
| 3 Application for scholarships1                            | 9 |
| 3.1.Opening the scholarship list1                          | 9 |
| 3.2.Creating a scholarship application2                    | 0 |
| 3.3.Uploading designated documents2                        | 4 |

| 3.4.  | Application for scholarships2                     | 9 |
|-------|---------------------------------------------------|---|
| 3.5.1 | Receiving a registration completion email         | 0 |
| 3.6.  | Confirming the status of scholarship applications | 1 |

#### 1.Login

1.1.Account registration (First time)

Login URL:https://oiaa-m-utone.adm.u-tokyo.ac.jp/login?ec=302&startURL=%2Fs%2F

Register an account from "Sign Up" at the login screen.

**%**If you already have an account, please refer to "Account Login".

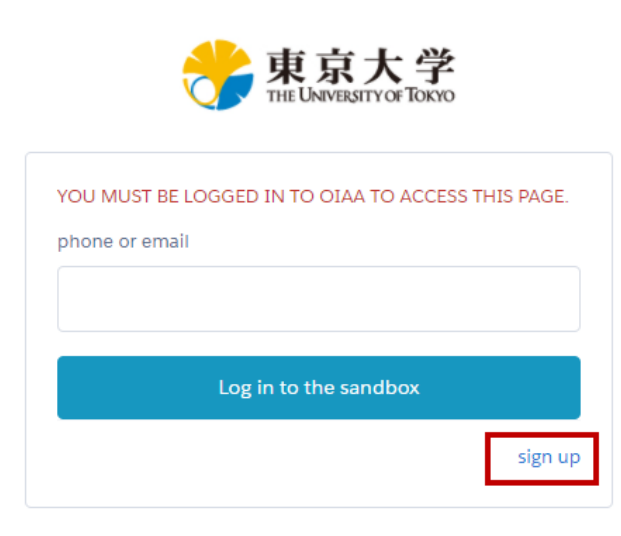

Fill in the registration form and press "Sign Up" at bottom of the screen. \*Please make sure your email address can receive the verification code.

| first              |         |   |
|--------------------|---------|---|
| John               |         |   |
| name               |         |   |
| Smith              |         |   |
| email              |         |   |
| JohnSmith@hotn     | ail.com |   |
| mobile phone numbe | r       |   |
| japan (+81)        |         | ~ |
| 08023231111        |         |   |

Check your mailbox for the verification code.

L

Enter the verification code and press "verification" to proceed.

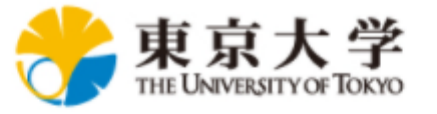

# VALIDATE ID

| to verify your new account, enter the verification code sent to nihaoxinxinai+11@hotmail.com. |              |  |  |  |  |  |  |
|-----------------------------------------------------------------------------------------------|--------------|--|--|--|--|--|--|
| resubmit verification code                                                                    |              |  |  |  |  |  |  |
| 600108                                                                                        |              |  |  |  |  |  |  |
| cancel                                                                                        | verification |  |  |  |  |  |  |
|                                                                                               |              |  |  |  |  |  |  |

#### The OIAA home screen is displayed, and the account registration is complete.

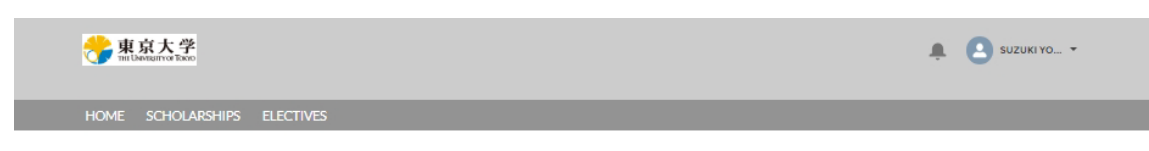

#### WELCOME TO THE OIAA APPLICATION PORTAL

This web portal is intended for University of Tokyo graduate students seeking scholarships and for medical students from other universities who are applying for clinical electives at our hospital. Only students from our partner universities, and those who have been approved by the OIAA, may apply for a clinical elective.

Please select the proper tab above to begin the application process.

Office of International Academic Affairs | Graduate School and Faculty of Medicine

1.2.Account Login (From the second time onwards)

If you already have an account, enter your email address from the login screen. Press "Log in".

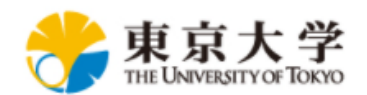

| YOU MUST BE LOGGED IN TO OIAA TO ACCESS | THIS PAGE. |
|-----------------------------------------|------------|
| JohnSmith@hotmail.com                   |            |
| Log in to the sandbox                   |            |
|                                         | sign up    |

Enter the verification code sent to the registration email and press "verify" to proceed.

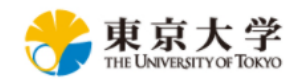

## Verify Your Identity

| You're trying to <b>Log In to OIAA</b> . To make sure your OIAA account is secure, we have to verify your identity. |
|----------------------------------------------------------------------------------------------------|
| Enter the verification code we emailed to ni*********@****il.com.                                                   |
| Verification Code                                                                                                   |
| Verify                                                                                                    |
| Resend Code                                                                                                    |

The OIAA home screen is displayed, log in is complete.

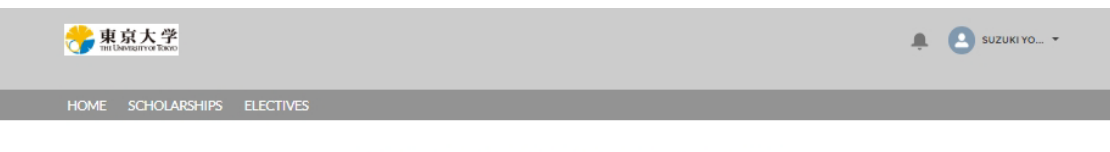

WELCOME TO THE OIAA APPLICATION PORTAL

This web portal is intended for University of Tokyo graduate students seeking scholarships and for medical students from other universities who are applying for clinical electives at our hospital. Only students from our partner universities, and those who have been approved by the OIAA, may apply for a clinical elective.

Please select the proper tab above to begin the application process.

Office of International Academic Affairs | Graduate School and Faculty of Medicine

- 2 . Registration of Private Scholarship Application Form
- 2.1. Creation of Private Scholarship Application Form

Press "SCHOLARSHIPS" in the OIAA home screen to apply scholarships.

A. <u>Select the SCHOLARSHIPS tab.</u>

| and the second second s |                                                                                          |                                      |                |
|----------------------------------------------------------------------------------------------------|------------------------------------------------------------------------------------------|--------------------------------------|----------------|
| SCHO                                                                                                    | LARSHIPS FOR INTERNATIONAL STUDENTS                                                      | AT THE UNIVERSITY OF TOKY            | D              |
| On this page you can re                                                                                                    | gister your Application Form for Scholarships from                                       | Private Foundations and apply fo     | r scholarships |
| requiring a university re-                                                                                                    | commendation. The email address you provide wh                                           | en applying will be used to identify | you until you  |
| graduate, so please be                                                                                                    | sure to note it and use the same email address wh                                        | enever you log in to the system.     |                |
| Todai Fellowship applica                                                                                                    | ants are not required to register an Application For                                     | m for Scholarships from Private Fo   | oundations and |
| may apply for the fellow                                                                                                    | ship directly.                                                                           |                                      |                |
|                                                                                                    |                                                                                          |                                      |                |
| Registering your Appli                                                                                                    | ication Form for Scholarships from Private Fou                                           | ndations                             |                |
| Registering your Apple<br>• Registration Page<br>Currently Available Scho                                                                                                    | ication Form for Scholarships from Private Fou                                           | ndations                             |                |
| Registering your Appli<br>• Registration Page<br>Currently Available Scho<br>Currently available scho                                                                                                    | ication Form for Scholarships from Private Fou<br>Iarships                               | ndations                             |                |
| Registering your Appli<br>• Registration Page<br>Currently Available Scho<br>Currently available Scho<br>Currently available Scho<br>Currently available for apply                                                                                                    | ication Form for Scholarships from Private Fou<br>Iarships<br>vlarships are shown below. | ndations                             |                |
| Registering your Appli<br>• Registration Page<br>Currently Available Scho<br>Currently available scho<br>Currently available scho                                                                                                    | ication Form for Scholarships from Private Fou<br>larships                               | ndations                             |                |
| Registering your Appli         • Registration Page         • Registration Page         Currently Available Scho         Currently available scho         Currently available for apply         Scholarships         Available for apply         Vitems • Sorted Vscholarship Name • Inferseconds ago                                                                                                    | Itarships<br>Itarships<br>Itarships are shown below.                                     | ndations<br>Q. Search this list. 알   | <b></b>        |

- B. <u>Press "Registration Page" to create a new application.</u>
- C. <u>Press "New" to create a new application.</u>

| Applicatio                              | on Form for Scholarships from Pr                  | ivate Foundations                         |
|-----------------------------------------|---------------------------------------------------|-------------------------------------------|
| Instructions                            |                                                   |                                           |
| (1) Click on New below, enter the re    | quested information on the application form,      | and click Save.                           |
| (2) Click File Upload to upload your    | application documents on the details page, cli    | ck Update on the File Upload page to conf |
| your files, and then click Finish after | you have uploaded all your files.                 |                                           |
| (3) When you are certain that your a    | application is complete, click Registration to re | gister your application.                  |
| NOTE: If you have already begun an      | application and want to make changes or uplo      | oad files, click on the arrowhead next to |
| "Available for applying" and select "   | Recently Viewed" from the pull-down menu. L       | Do not create a new application.          |
|                                         |                                                   |                                           |
|                                         |                                                   |                                           |
|                                         |                                                   |                                           |
| Application Forms                       |                                                   |                                           |
| My Applications                         |                                                   |                                           |

D. Please fill in the items below.

|                         | New Appl | ication Form                             |
|-------------------------|----------|------------------------------------------|
|                         |          | * = Required Information                 |
| Information             |          |                                          |
| Application Form Number |          | Registration Status                      |
|                         |          | New                                      |
| *Last Name              |          | * Date of UTokyo Enrollment (year/month) |
| Todai                   |          | 2024/04                                  |
| * First Name            |          | *Supervisor Name                         |
| Ichiro                  |          | 野口秀                                      |
| * Email Address         |          | * Supervisor Email Address               |
| Todai@gmail.com         |          | noguchi@gmail.com                        |
| • Phone                 |          | Receipt of Scholarship in Previous Year  |
| 012536254566            |          |                                          |
| Birthday                |          | Name of Scholarship Received             |
| 2000/04/01              |          |                                          |
| *Nationality            |          |                                          |
| Afghanistan             | *        |                                          |
| Student Number          |          |                                          |
| 東大一郎                    |          |                                          |
| * Academic Year         |          |                                          |
| 1                       | •        |                                          |
|                         |          |                                          |

Please note that the "\*" item is a required item.

If not entered, an error message will display as below.

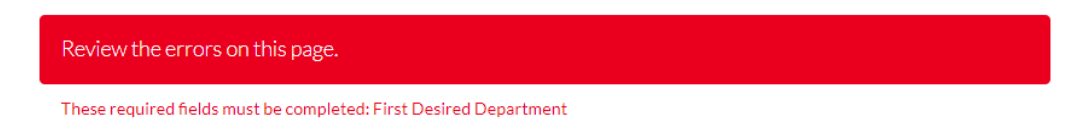

E. <u>Press "Save" to proceed.</u>

#### F. After pressing "Save", this screen will be displayed.

| AF-000237                     |                 |   | + Follow  | Edit           | File Upload         | Registration | 1 |
|-------------------------------|-----------------|---|-----------|----------------|---------------------|--------------|---|
| Registration Status           | Email Address   |   | Last Name |                | FirstName           |              |   |
| New                           | todai@gmail.com |   | Todal     |                | Ichiro              |              |   |
| Application Form Number       |                 |   | Regist    | ration Stat    | us                  |              |   |
| AF-000237                     |                 |   | New       |                |                     |              |   |
| Last Name                     |                 |   | Date o    | rf UTokyo B    | inrollment (year/m  | onth)        |   |
| Todai                         |                 | 1 | 2024      | 04             |                     |              | 1 |
| First Name                    |                 |   | Super     | visor Name     |                     |              |   |
| Ichiro                        |                 | 1 | 野口券       | 5              |                     |              | 1 |
| Email Address                 |                 |   | Super     | visor Email    | Address             |              |   |
| todal@gmail.com               |                 | 1 | nogue     | hi@gmall.      | com                 |              | 1 |
| Phone                         |                 |   | Receip    | t of Schola    | rship in Previous Y | ear          |   |
| 012536254566                  |                 | 1 |           |                |                     |              | 1 |
| Birthday                      |                 |   | Name      | of Scholars    | hip Received        |              |   |
| 2000/04/01                    |                 | 1 |           |                |                     |              | 1 |
| Nationality                   |                 |   |           |                |                     |              |   |
| Afghanistan                   |                 | 1 |           |                |                     |              |   |
| Student Number                |                 |   |           |                |                     |              |   |
| 東大一郎                          |                 | 1 |           |                |                     |              |   |
| Academic Year                 |                 |   |           |                |                     |              |   |
| 1                             |                 | 1 |           |                |                     |              |   |
| Course                        |                 |   |           |                |                     |              |   |
| Master's Program              |                 | 1 |           |                |                     |              |   |
| Major                         |                 |   |           |                |                     |              |   |
| Molecular and Cellular B      | Siology         | 1 |           |                |                     |              |   |
| ✓ Management I                | nformation      |   |           |                |                     |              |   |
| Registration Date             |                 |   | Regist    | ration Year    |                     |              |   |
| Expiration Date               |                 |   | Regist    | ration Terr    | n                   |              |   |
| ✓ System Inform               | ation           |   |           |                |                     |              |   |
| Created By                    |                 |   | Last M    | lodified By    |                     |              |   |
| Suzuki Yoko, 2025/04/15 14:08 |                 |   | -         | Currented West |                     | 904          |   |

#### Instructions

(1) Click *File Upload* to upload your application documents on the details page, click *Update* on the File Upload page to confirm your files, and then click *Finish* after you have uploaded all your files.

(2) When you are certain that your application is complete, click *Registration* to register your application.
(3)To delete this record, click on the arrowhead and request us to delete the information.

#### 2.2. Uploading required documents

#### A. <u>Press "File Upload" to upload required documents.</u>

| Last Name<br>Todal                   |                                  | /   | Date of UTs<br>2024/04 | ikyo Erval | Invent (year/inv     | ordh)        | , | application is complete, click                                                                                                    |
|--------------------------------------|----------------------------------|-----|------------------------|------------|----------------------|--------------|---|----------------------------------------------------------------------------------------------------|
| Application Form Number<br>AF-000237 |                                  |     | Registration           | n Status   |                      |              |   | page to confirm your files, and then clici<br><i>Finish</i> after you have uploaded all your<br>files.<br>(2) When you are certain that your |
| Registration Status<br>New           | Email Address<br>todai@pnail.com | 5   | ant Hame<br>Todal      |            | First Name<br>Ichino |              |   | application documents on the details<br>page, click Update on the File Upload                                                                |
| Application Form<br>AF-000237        |                                  | + 6 | ofow Ed                | R i        | The Upload           | Reglstration | ٠ | Instructions<br>(1) Click File Upload to upload your                                                                                         |

#### B. <u>Please upload the files one by one.</u>

Note: Please check the file name before uploading.

#### Note: Uploaded files cannot be deleted or edited.

| m                     | Inst                                                                                                    | ructions                                                                            |
|-----------------------|----------------------------------------------------------------------------------------------------|-------------------------------------------------------------------------------------|
| Email A               | File Upload                                                                                                    | Jpload<br>ocumer                                                                    |
| Email A<br>todal@     | Notice :         Uploaded files cannot be deleted. Please carefully check the file contents before uploading.         UTokyo Grading Coefficient Table         ① Upload Files       Or drip files         Only for international student with academic records at UTokyo.         Private Scholarship Application form         ① Upload Files       Or drip files         Private Scholarship Application form         ① Upload Files       Or drip files         Please name the file "your name, App form".         Copy of Residence Card (both sines)         ① Upload Files       Or drip files         Or pload Files       Or drip files         Copies of academic transcripts       Or drip files | √date or<br>m your<br>bu have<br>are cer<br>comple<br>o regis<br>his rec<br>nd requ |
|                       | Opload Files     Or dr o files For all degree programs. Please name the file "your name, [Bachelor, Master or Doctor]". Others                                                                                                    |                                                                                     |
|                       | Upload Files Or drup files Please upload only the documents specifically designated by OIAA.                                                                                                    |                                                                                     |
| Biology<br>Informatic | Note:<br>To see the list of uploaded files, click the "Update" button.                                                                                                    | <u>ן</u>                                                                            |
| nation                | Last Modified By                                                                                                    | Finish                                                                              |

- C. <u>Click Update on the File Upload page to confirm your files, and then</u> <u>click Finish after you have uploaded all your files.</u>
- D. <u>When all documents are attached, click "Finish" to close the pop-up.</u>

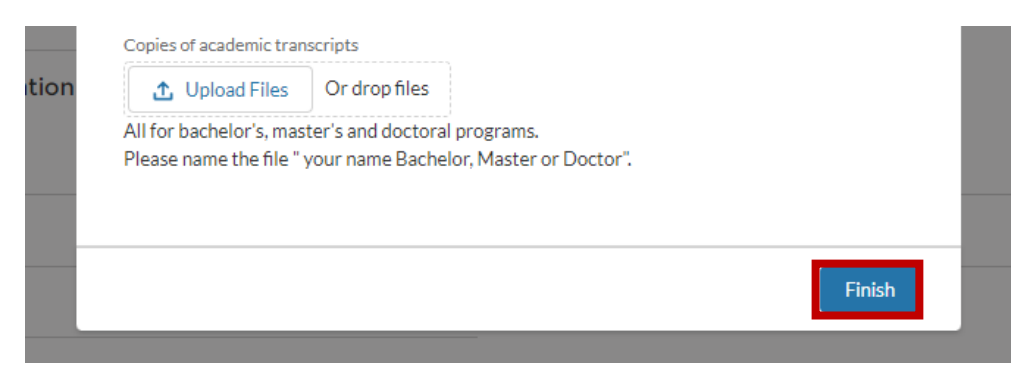

E. Uploaded file list is automatically displayed on the transition destination screen.

| OME SC                    | HOLARSHIPS              | ECTIVE | s        |   |                |                      |                       |       |        |                                  |                     |                                       |                      |
|---------------------------|-------------------------|--------|----------|---|----------------|----------------------|-----------------------|-------|--------|----------------------------------|---------------------|---------------------------------------|----------------------|
| Uplo                      | aded File List          | ~      | Extensio | 1 |                | ~                    | Size                  | ~     | Last M | odified Date                     | ~                   | Owner                                 | ~                    |
| 1 Copy                    | of Academic Transcript  | t_To   | pdf      |   |                |                      | 133 KB                |       | 2025/4 | 04/15 14:45                      |                     | Suzuki Yoko                           |                      |
| 2 Copy                    | of Residence Card_Tod   | dai    | pdf      |   |                |                      | 132 KB                |       | 2025/  | 04/15 14:45                      |                     | Suzuki Yoko                           |                      |
| 3 Priva                   | te Scholarship Applicat | tion   | xlsx     |   |                |                      | 8 KB                  |       | 2025/  | 04/15 14:45                      |                     | Suzuki Yoko                           |                      |
| 4 UTok                    | yo Grading Coefficient  | Tabl   | xlsx     |   |                |                      | 8 KB                  |       | 2025/  | 04/15 14:41                      |                     | Suzuki Yoko                           |                      |
| Application<br>AF-000237  | Form Number             |        |          |   | Registr<br>New | ration Sta           | itus                  |       |        | Finish aft<br>files.<br>(2) When | ter you<br>n you ar | have uploaded                         | all your             |
| Last Name<br>Todai        |                         |        |          | / | Date of 2024/  | f UTakyo<br>04       | Enrollment (year/m    | onth) | /      | application                      | on is co            | mplete, click                         |                      |
| First Name<br>Ichiro      |                         |        |          | / | Superv<br>野口秀  | isor Nam             | e                     |       | /      | (3)To del                        | ete this            | register your ap<br>s record, click o | plication.<br>In the |
| Email Addre<br>todai@gma  | ss<br>il.com            |        |          | , | Superv         | risor Ema<br>hl@gmal | il Address<br>I.com   |       | /      | arrowhea                         | ad and<br>on.       | request us to d                       | elete the            |
| Phone<br>012536254        | 4566                    |        |          | , | Receip         | t of Schol           | larship in Previous Y | ear   | ,      |                                  |                     |                                       |                      |
| Birthday<br>2000/04/0     | 1                       |        |          | , | Name           | of Schola            | rship Received        |       | /      |                                  |                     |                                       |                      |
| Nationality               |                         |        |          | ~ |                |                      |                       |       |        |                                  |                     |                                       |                      |
| Afghanicta                |                         |        |          | F |                |                      |                       |       |        |                                  |                     |                                       |                      |
| Afghanista<br>Student Nur | nber                    |        |          |   |                |                      |                       |       |        |                                  |                     |                                       |                      |

Academic Year

#### 2.3. Registration of Private Scholarship Application Form

After completing the form and uploading the required documents, submit by clicking the "Registration" button.

Note: The registration cannot be canceled. Once you click " Registration ", you will not be able to modify or attach additional documents , so please be sure to check carefully before registering.

# A. Press the "Registration" button.

| Uploaded File List                                                                                                    |             |                                                                                                    |        |                        |
|----------------------------------------------------------------------------------------------------|-------------|----------------------------------------------------------------------------------------------------|--------|------------------------|
| Title V Extension                                                                                                    | ✓ Size      | ✓ Last Modified Date                                                                                                    | $\sim$ | Owner                  |
| Takigawa_Hideki_Bachelor xls                                                                                                    | 0 KB        | 2022/03/28 20:18                                                                                                    |        | Takigawa Hideki        |
| Takigawa_Hideki_Copy of Alien xls                                                                                                    | 0 KB        | 2022/03/28 20:18                                                                                                    |        | Takigawa Hideki        |
| Takigawa_Hideki_AppForm xls                                                                                                    | 0 KB        | 2022/03/28 20:18                                                                                                    |        | Takigawa Hideki        |
| Takigawa_Hideki_AppCard xls                                                                                                    | 0 KB        | 2022/03/28 20:17                                                                                                    |        | Takigawa Hideki        |
| Takigawa_Hideki_GradingCoeffic xls                                                                                                    | 0 KB        | 2022/03/28 19:47                                                                                                    |        | Takigawa Hideki        |
|                                                                                                    |             |                                                                                                    |        |                        |
| Application Form                                                                                                    |             |                                                                                                    | Edit   | File Unioa Registratio |
| AF-000025                                                                                                    |             |                                                                                                    | cure   | The opion              |
|                                                                                                    |             |                                                                                                    |        |                        |
| gistration Status Email Address                                                                                                    | Last Name   | First Name Expiration Date                                                                                                    |        |                        |
|                                                                                                    | Takigawa    | Hidaki                                                                                                    |        |                        |
| ew precimantest+001@gman.co                                                                                                    | om Takigawa | Hideki                                                                                                    |        |                        |
| ew preclimantest-toox@gman.co                                                                                                    | om Takigawa | Hideki                                                                                                    |        |                        |
| w brechmantest.com@mante                                                                                                    | om Takigawa | Hideki                                                                                                    |        |                        |
| preclimates to genatication Form Number                                                                                                    | om Takigawa | Hideki<br>Registration Status                                                                                                    |        |                        |
| precumances (FOOL)ggman.co                                                                                                    | om Takigawa | Hideki<br>Registration Status<br>New                                                                                                    |        |                        |
| precumantsscr00/aggination<br>pplication Form Number<br>F-000025<br>ast Name                                                                                                    | om Takigawa | Hideki<br>Registration Status<br>New<br>Enrollment Year of Todailyear - month)                                                                                                    |        |                        |
| ev precumantescroot gegination<br>pplication Form Number<br>F-000025<br>ast Name<br>akigawa                                                                                                    | Takigawa    | Hideki<br>Registration Status<br>New<br>Enrollment Year of Todai(year + month)<br>202201                                                                                                    |        |                        |
| plication Form Number<br>F-00025<br>ast Name<br>kidgawa                                                                                                    | om Takigawa | Hideki<br>Registration Status<br>New<br>Enrollment Year of Todai(year - month)<br>202201<br>Supervisor Name                                                                                                    |        |                        |
| pplication Form Number<br>F-000025<br>ast Name<br>akigawa<br>lideki                                                                                                    | om Takigawa | Hideki<br>Registration Status<br>New<br>Enrollment Year of Todai(year - month)<br>202201<br>Supervisor Name<br>西川山和天                                                                                                    |        |                        |
| ev precumantoscroozigginanco<br>splication Form Number<br>4000025<br>ast Name<br>akigawa<br>irst Name<br>Iideki<br>mai Address                                                                                                    | om Takigawa | Hideki<br>Registration Status<br>New<br>Enrollment Year of Todailyear + month)<br>202201<br>Supervisor Name<br>西川敏夫<br>Supervisor Temail Address                                                                                                    |        |                        |
| perication Form Number<br>def Voto 25<br>at Name<br>dideki<br>mail Address<br>technalitest+001@gmail.com                                                                                                    | om Takigawa | Hideki<br>Registration Status<br>New<br>Enrollment Year of Todailyear - month)<br>202201<br>Supervisor Name<br>西川 歌夫<br>Supervisor Email Address<br>toshionishikawa@example.ne.jp                                                                                                    |        |                        |
| vv precumantestrootiggmatico polication Form Number 4F-000025 ast Name kidgeva irst Name kidgeki mail Address techmailtest+001@gmail.com bees                                                                                      | om Takigawa | Hideki<br>Registration Status<br>New<br>Enrollment Year of Todai(year + month)<br>202201<br>Supervisor Name<br>面川 敏夫<br>Supervisor Fmail Address<br>toshionishikawa@example.ne.jp<br>Denoist of Exhipship Impirer Nore                                                                      |        |                        |
| vv precumantescrootiggmento polication Form Number F-000025 ast Name Akigawa iris Name Iideki mail Address technailtest+001@gmail.com hone is.000317933                                                                            | om Takigawa | Hideki<br>Registration Status<br>New<br>Enrollment Year of Todailyear - month)<br>20201<br>Supervisor Name.<br>西川家大<br>Supervisor Email Address<br>toshionishikawa@example.ne.jp<br>Receipt of Scholarship Previous Year                                                                    |        |                        |
| preclimantsstro01gginalco<br>pelication Form Number<br>4000025<br>ast Name<br>akigawa<br>irst Name<br>Mail Address<br>technalitest+001@gmail.com<br>frone<br>3-0031-7933                                                           | m Takigawa  | Hideki<br>Registration Status<br>New<br>Enrollment Year of Todailyear - month)<br>202201<br>Supervisor Name<br>즈 JI 歌夫<br>Supervisor Email Address<br>toshionishikawa@example.ne.jp<br>Receipt of Scholarship Previous Year                                                                 |        |                        |
| plication Form Number<br>F-000025<br>ast Name<br>kidgewa<br>irst Name<br>lideki<br>mail Address<br>techmailtest+001@gmail.com<br>bone<br>3-0031-7993<br>tutern Number                                                              | m Takigawa  | Hideki<br>Registration Status<br>New<br>Enrollment Year of Todai(year + month)<br>202201<br>Supervisor Name<br>面川 較夫<br>Supervisor Email Address<br>toshlonishikawa@example.ne.jp<br>Receipt of Scholarship Previous Year                                                                   |        |                        |
| pplication Form Number<br>F-00025<br>ast Name<br>Akigawa<br>itst Name<br>lideki<br>mail Address<br>techmalites+001@gmail.com<br>hone<br>                                                                                           | m Takigawa  | Hideki Registration Status New Enrollment Year of Todai(year + month) 20201 Supervisor Name Elill Br;# Supervisor Tamai Address tobhonishikawa@example.ne.jp Recipt of Scholarship Previous Year Name of Scholarship Sor International studer Special scholarships for International studer | nts    |                        |
| w preclimantestrootiggniaatoo<br>pplication Form Number<br>F-000025<br>ast Name<br>akigawa<br>arst Name<br>lideki<br>mail Address<br>technailtest+001@gmail.com<br>hone<br>3-00317993<br>tudent Number<br>11366708<br>cademic Year | m Takigawa  | Hideki Registration Status New Enrollment Year of Todailyear - month) 202201 Supervisor Name 酉川 歌夫 Supervisor Email Address toshionishikawa@example.ne.jp Receipt of Scholarship Previous Year Name of Scholarship Scholarship studer Special scholarships for international studer         | nts    |                        |
| pplication Form Number<br>f-000025<br>aklgawa<br>irst Name<br>lideki<br>mail Address<br>technalitest+001@gmail.com<br>hone<br>3-0031-7933<br>tudent Number<br>111366708<br>cademic Year                                            | m Takigawa  | Hideki<br>Registration Status<br>New<br>Enrollment Year of Todai(year + month)<br>202011<br>Supervisor Name<br>面川 歌夫<br>Supervisor Email Address<br>toshionishikawa@example.ne.jp<br>Receipt of Scholarship Previous Year<br>                                                               | ıts    |                        |
| w pedication Form Number f-000025 ast Name kkgawa irst Name ktdekk mail Address techmalitest+001@gmail.com hone 13-0031-7933 tudent Number 111366708 ccademic Year                                                                 | m Takigawa  | Hideki Registration Status New Enrollment Year of Todailyear + month) 20201 Supervisor Name 西川 欽夫 Supervisor Email Address tobhlonishikawa@example.ne.jp Received Special scholarship Received Special scholarships for international studer                                                | าเร    |                        |

B. Send automatic request email to your supervisor

Please check the mark if you want to send request email to your supervisor.

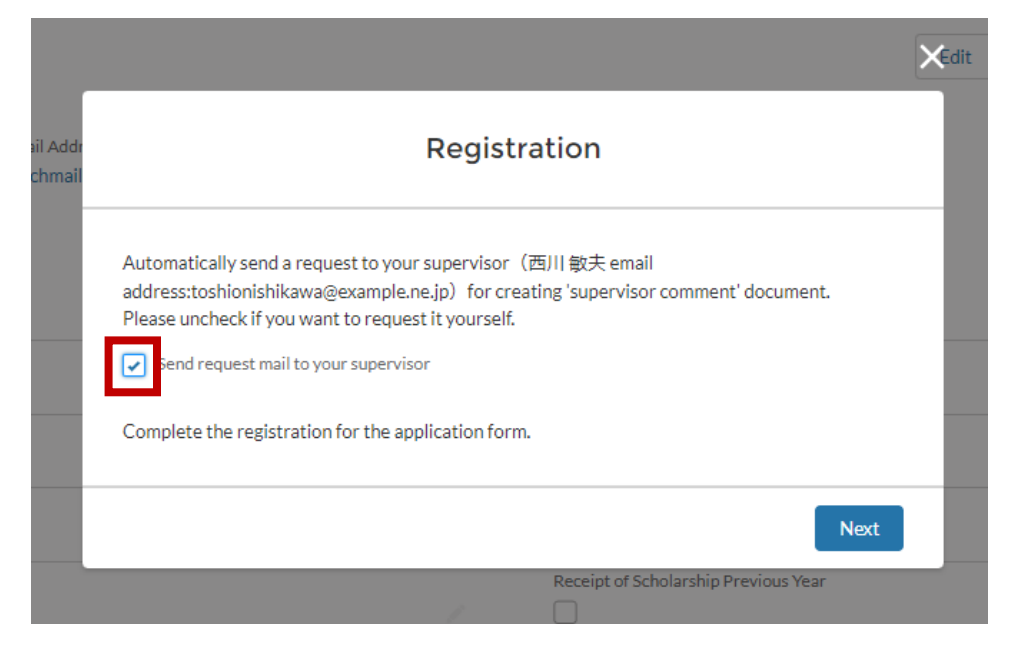

C. Press "Next".

|                    | ×                                                                                                    | Edit |
|--------------------|----------------------------------------------------------------------------------------------------|------|
| ail Addr<br>chmail | Registration                                                                                                    |      |
|                    | Automatically send a request to your supervisor(西川 敏夫 email<br>address:toshionishikawa@example.ne.jp) for creating 'supervisor comment' document.<br>Please uncheck if you want to request it yourself. |      |
|                    | Complete the registration for the application form.                                                                                                    |      |
|                    | Next                                                                                                    |      |
|                    | Receipt of Scholarship Previous Year                                                                                                    |      |

#### D. The submission was successful. And the status becomes "Registered".

| IOME SCHOLARSH                                                                                                    | PS ELECTIVE                                      | S                                              |                               |                                                                                                    |                                                                                           |        |                               |                  |
|----------------------------------------------------------------------------------------------------|--------------------------------------------------|------------------------------------------------|-------------------------------|----------------------------------------------------------------------------------------------------|-------------------------------------------------------------------------------------------|--------|-------------------------------|------------------|
| Uploaded File                                                                                                    | e List                                           |                                                |                               |                                                                                                    |                                                                                           |        |                               |                  |
| Title                                                                                                    | ~                                                | Extension                                      | ∽ Size                        | ~                                                                                                    | Last Modified Date                                                                        | $\sim$ | Owner                         |                  |
| 1 Takigawa_Hideki                                                                                                    | Bachelor                                         | xls                                            | 0 KB                          |                                                                                                    | 2022/03/28 20:18                                                                          |        | Takigawa Hidel                | ci               |
| 2 Takigawa_Hideki                                                                                                    | Copy of Allen                                    | xls                                            | 0 KB                          |                                                                                                    | 2022/03/28 20:18                                                                          |        | Takigawa Hidel                | d                |
| 3 Takigawa_Hideki                                                                                                    | AppForm                                          | xls                                            | 0 KB                          |                                                                                                    | 2022/03/28 20:18                                                                          |        | Takigawa Hidel                | d                |
|                                                                                                    | AppCard                                          | xls                                            | 0 KB                          |                                                                                                    | 2022/03/28 20:17                                                                          |        | Takigawa Hidel                | d                |
| 4 Takigawa_Hideki_                                                                                                    |                                                  |                                                |                               |                                                                                                    |                                                                                           |        |                               |                  |
| Application For<br>Application For<br>AF-000025                                                                                                    | GradingCoeffic                                   | xls                                            | 0 KB                          | First Name                                                                                                    | 2022/03/28 19:47                                                                          | Edit   | Takigawa Hidel<br>File Upload | ci<br>Registrati |
| 4 lakigawa_Hideki,<br>5 Takigawa_Hideki,<br>6 Application For<br>AF-000025<br>Registration Status                                                                                                    | GradingCoeffic<br>m<br>Email Addre               | xls                                            | 0 KB                          | First Name                                                                                                    | 2022/03/28 19:47<br>Expiration Date                                                       | Edit   | Takigawa Hidel<br>File Upload | d<br>Registrati  |
| A iakigawa_Hideki,     Takigawa_Hideki,     Application For     AF-00002!     Registration Status     Registered                                                                                                    | GradingCoeffic<br>m<br>Email Addri<br>ptechmailt | xds<br>===s<br>==st+001@gmail.com              | 0 KB<br>Last Name<br>Takigawa | First Name<br>Hideki                                                                                                    | 2022/03/28 19:47<br>Expiration Date<br>2022/07/31                                         | Edit   | Takigawa Hidel<br>File Upload | d<br>Registrati  |
| A Iakgawa,Hideki,     Takigawa,Hideki,     Application For     AF-000025 Registration Status Registred                                                                                                    | GradingCoeffic<br>m<br>Email Addrr<br>ptechmailt | xds<br>255<br>est+001@gmail.com                | 0 KB<br>Last Name<br>Takigawa | First Name<br>Hideki                                                                                                    | 2022/03/28 19:47<br>Expiration Date<br>2022/07/31                                         | Edit   | Takigawa Hidel                | d<br>Registrati  |
| A iakigawa,Hideki,     Takigawa,Hideki,     Application For     AF-000025                                                                                                    | GradingCoeffic<br>m<br>Email Addr<br>ptechmailt  | xls<br>====<br>=============================== | 0 KB<br>Last Name<br>Takigawa | First Name<br>Hideki<br>Registration Statu<br>Registered                                                                                   | 2022/03/28 19:47<br>Expiration Date<br>2022/07/31                                         | Edit   | Takigawa Hidel                | d<br>Registrati  |
| A Takigawa,Hideki,     Takigawa,Hideki,     Application For     AF-000025     Last Name                                                                                                    | GradingCoeffic<br>m<br>Email Addr<br>ptechmailt  | xls<br>====<br>=============================== | 0 KB<br>Last Name<br>Takigawa | First Name<br>Hideki<br>Registration Statu<br>Registered<br>Enroliment Year ol                                                             | 2022/03/28 19:47<br>Expiration Date<br>2022/07/31<br>s                                    | Edit   | Takigawa Hidel                | d                |
| A Takigawa,Hideki,     Takigawa,Hideki,     Application For     AF-000025     Last Name     Takigawa                                                                                                    | GradingCoeffic                                   | xls<br>255<br>est+001@gmail.com                | 0 KB<br>Last Name<br>Takigawa | First Name<br>Hideki<br>Registration Statu<br>Registered<br>Errolliment Year of<br>202201                                                  | 2022/03/28 19:47<br>Expiration Date<br>2022/07/31<br>s                                    | Edit   | Takigawa Hidel                | d                |
| A Takigawa,Hideki,<br>5 Takigawa,Hideki,<br>5 Takigawa,Hideki,<br>AF-000025<br>Carlon Form Numbe<br>AF-000025<br>Last Name<br>Takigawa<br>First Name<br>Hideki                                                                                                    | GradingCoeffic<br>m<br>Email Addr<br>ptechmailt  | xls<br>255<br>est+001@gmail.com                | 0 KB<br>Last Name<br>Takigawa | First Name<br>Hideki<br>Registration Statu<br>Registered<br>Enroliment Year of<br>202201<br>Supervisor Name<br>Ball Mis-                   | 2022/03/28 19:47<br>Expiration Date<br>2022/07/31<br>s                                    | Edit   | Takigawa Hidel                | d                |
| A iakigawa,Hideki,     Application For     Application For     Application For     Application For     Application Form Numbe     Application Form Numbe     Application Form Numbe     AF-000025     Last Name     Takigawa     First Name     Hideki     Email Address | GradingCoeffic                                   | xls<br>255<br>est+001@gmail.com                | 0 KB<br>Last Name<br>Takigawa | First Name<br>Hideki<br>Registration Statu<br>Registered<br>Enroliment Year of<br>202201<br>Supervisor Name<br>酉川 歌文<br>Supervisor Famil / | 2022/03/28 19:47<br>Expiration Date<br>2022/07/31<br>s<br>(Todai(year - month))<br>ddress | Edit   | Takigawa Hidel                | d                |

#### 2.4. Receiving registration completion email

After registration, you will receive a registration completion email to the registered email address.

Sandbox: [AF-000022] Notification of registration completion Index ×

Chiba Miho <u>via</u> h6hy27dhqfopa2.1m-8l26eaa.cs117.bnc.sandbox.salesforce.com to me ▼ Dear chiba miho: Your OIAA registration is now complete. • Application Form Number : AF-000022 • Name(family name • first name) : chiba miho • Student Number : 111111 • Enrollment year of Todai(year • month) : 202201 • Course : Doctoral Program of Medicine • Academic year : 1

- Name of Major : Molecular Cell Biology
- Name of your supervisor : Tanizawa Kazuhiro
- Email Address of your supervisor : <u>tanizawa105@example.com</u>

==== Office of International Academic Affairs Faculty and Graduate School of Medicine The University of Tokyo

Note: After registration, please contact the Office of International Academic Affairs by e-mail regarding any incomplete materials.

#### 2.5.Confirmation of the registration status

Please check the status of registration as below.

A. <u>Select "SCHOLARSHIPS" tab.</u>

| ◆ 東京大学<br>InstUseugariver Exco                                                                  |                                                                     |                                  |                                      |                                              |        |
|-------------------------------------------------------------------------------------------------|---------------------------------------------------------------------|----------------------------------|--------------------------------------|----------------------------------------------|--------|
| HOM SCHOLARSHIPS ELECTIVE                                                                       | s                                                                   |                                  | _                                    |                                              |        |
|                                                                                                 | SCHOLARSHIPS                                                        | FOR THE INTERN                   | ATIONAL STUDENT                      | S                                            |        |
| Graduate School of Medicine and faculty of Me<br>their academic lives and promoting the accepta | dicine, the University of Tokyo pr<br>ance of students from abroad. | rovides the outstanding privatel | ly financed international students w | vith scholarships for the objectives of supp | orting |
| AVAILABLE FOR APPLYING Scholarship Name                                                         |                                                                     |                                  | Recruitment End Date                 |                                              |        |
| AAA奨学金                                                                                          |                                                                     |                                  | 2022/03/31                           |                                              |        |
| BBB奨学金                                                                                          |                                                                     |                                  | 2022/03/31                           |                                              |        |
| Test Super Global University scholarship                                                        |                                                                     |                                  | 2022/03/30                           |                                              |        |
| テストその他                                                                                          |                                                                     |                                  | 2022/03/31                           |                                              |        |
| テスト国費大学推薦(SATREPS枠)                                                                             |                                                                     |                                  | 2022/03/31                           |                                              |        |
| View All<br>Application Form for Scholarships for                                               | m Private Foundations                                               |                                  |                                      |                                              |        |
| Application Forms<br>My Application Forms 🔻                                                     | Ŧ                                                                   |                                  |                                      |                                              | New    |
| 1 item • Sorted by Application Form Number • Filt                                               | ered by My application forms                                        |                                  |                                      | Q Search this list                           | 尊 •    |
| Application Form Number $\uparrow$ $\checkmark$                                                 | Last Name 🗸                                                         | First Name 🗸                     | Registration Status 🗸 🗸              | Created Date 🗸                               |        |
| 1 AF-000025                                                                                     | Takigawa                                                            | Hideki                           | Registered                           | 2022/03/28 19:08                             |        |

#### B. Select the Application Form Number you would like to check.

Graduate School of Medicine and faculty of Medicine, the University of Tokyo provides the outstanding privately financed international students with scholarships for the objectives of supporting their academic lives and promoting the acceptance of students from abroad.

| AVAILABLE FOR APPLIING                   |                      |
|------------------------------------------|----------------------|
| Scholarship Name                         | Recruitment End Date |
| AAA英学会                                   | 2022/03/31           |
| BBB乘学金                                   | 2022/03/31           |
| Test Super Global University scholarship | 2022/03/30           |
| テストその他                                   | 2022/03/31           |
| テスト国費大学推薦(SATREPSIA)                     | 2022/03/31           |
| View All                                 |                      |

Application Form for Scholarships form Private Foundations

| ø        | Application Forms<br>My Application I | orms 🗸        | Ŧ                     |         |            |   |                     |   |                     |   | New |
|----------|---------------------------------------|---------------|-----------------------|---------|------------|---|---------------------|---|---------------------|---|-----|
| 1 item • | Sorted by Application Form            | Number • Filt | ered by My applicatio | n forms |            |   |                     |   | Q. Search this list |   | 愈 * |
|          | Application Form Nu                   | mber 1 🗸      | Last Name             | ~       | First Name | ~ | Registration Status | ~ | Created Date        | ~ |     |
| 1        | AF-000025                             |               | Takigawa              |         | Hideki     |   | Registered          |   | 2022/03/28 19:08    |   | •   |

#### C. Click to enter the detailed screen.

| <b>東京大学</b><br>Thi Usevijstivo Taxeo |                                        |                              |                                                  |        | + 0             |   |
|--------------------------------------|----------------------------------------|------------------------------|--------------------------------------------------|--------|-----------------|---|
| HOME SCHOLARSHI                      | PS ELECTIVES                           |                              |                                                  |        |                 |   |
| Uploaded File                        | List                                   |                              |                                                  |        |                 |   |
| Title                                | ✓ Extension                            | ✓ Size                       | ✓ Last Modified Date                             | $\sim$ | Owner           | ~ |
| 1 Takigawa_Hideki_                   | Bachelor xls                           | 0 KB                         | 2022/03/28 20:18                                 |        | Takigawa Hideki |   |
| 2 Takigawa_Hideki_                   | Copy of Alien xls                      | 0 KB                         | 2022/03/28 20:18                                 |        | Takigawa Hideki |   |
| 3 Takigawa_Hideki_                   | AppForm xls                            | 0 KB                         | 2022/03/28 20:18                                 |        | Takigawa Hideki |   |
| 4 Takigawa_Hideki_                   | AppCard xls                            | 0 KB                         | 2022/03/28 20:17                                 |        | Takigawa Hideki |   |
| 5 Takigawa_Hideki_                   | GradingCoeffic xls                     | 0 KB                         | 2022/03/28 19:47                                 |        | Takigawa Hideki |   |
| Registration Status<br>Registered    | Email Address<br>ptechmailtest+001@gma | Last Name<br>il.com Takigawa | First Name Expiration Date<br>Hideki 2022/07/31  |        |                 |   |
| Application Form Number<br>AF-000025 |                                        |                              | Registration Status<br>Registered                |        |                 |   |
| Last Name<br>Takigawa                |                                        |                              | Enrollment Year of Todai(year • month)<br>202201 |        |                 |   |
| First Name<br>Hideki                 |                                        |                              | Supervisor Name<br>西川 敏夫                         |        |                 |   |
| Email Address                        | - 11                                   |                              | Supervisor Email Address                         |        |                 |   |
| Phone                                | an.com                                 |                              | Receipt of Scholarship Previous Year             |        |                 |   |
| 03-0031-7933                         |                                        |                              |                                                  |        |                 |   |
| Student Number                       |                                        |                              | Name of Scholarship Received                     |        |                 |   |
| 9111366708                           |                                        |                              | Special scholarships for international stu       | dents  |                 |   |

## 3 Application for scholarships

- 3.1. Opening the scholarship list
  - A. <u>Select "SCHOLARSHIPS" tab.</u>

#### B. Select the Scholarship Name you wish to apply from the AVAILABLE FOR APPLYING

list.

| HOME                                                                                                    | SCHOLARSHIPS ELECTIVES                                                                                                    |                                                                                                 |                                                                                   |                                                                        |
|----------------------------------------------------------------------------------------------------|----------------------------------------------------------------------------------------------------|-------------------------------------------------------------------------------------------------|-----------------------------------------------------------------------------------|------------------------------------------------------------------------|
|                                                                                                    |                                                                                                    |                                                                                                 |                                                                                   |                                                                        |
|                                                                                                    | SCHOLARSHIPS FOR I                                                                                                    | NTERNATIONAL STUDENT                                                                            | S AT THE UNIVERSITY                                                               | OF TOKYO                                                               |
| On thi<br>requiri<br>gradua                                                                                                  | is page you can register your Applica<br>ring a university recommendation. Th<br>iate, so please be sure to note it and                                                                                                    | tion Form for Scholarships fro<br>e email address you provide v<br>use the same email address v | m Private Foundations a<br>vhen applying will be use<br>vhenever you log in to th | nd apply for scholarships<br>ed to identify you until you<br>e system. |
| Todai<br>may a                                                                                                    | Fellowship applicants are not require                                                                                                    | d to register an Application Fo                                                                 | orm for Scholarships fron                                                         | n Private Foundations and                                              |
| Regis                                                                                                    | stering your Application Form for S                                                                                                    | cholarships from Private Fe                                                                     | oundations                                                                        |                                                                        |
| Regis<br>• <mark>R</mark><br>Currer                                                                                          | stering your Application Form for S<br>Registration Page<br>ntly Available Scholarships                                                                                                    | cholarships from Private Fe                                                                     | oundations                                                                        |                                                                        |
| Regis<br>• R<br>Currer                                                                                                    | stering your Application Form for S<br>Registration Page<br>ntly Available Scholarships<br>ntly available scholarships are showr                                                                                                    | cholarships from Private Fo                                                                     | oundations                                                                        |                                                                        |
| Regis<br>• R<br>Currer<br>Currer                                                                                             | stering your Application Form for S<br>Registration Page<br>ntly Available Scholarships<br>ntly available scholarships are showr<br>Scholarships<br>Available for applying v 👔                                                                                                    | cholarships from Private Fo                                                                     | oundations                                                                        |                                                                        |
| Regis<br>• R<br>Currer<br>Currer<br>Currer<br>A<br>2 items + S<br>5 minutes                                                  | stering your Application Form for S<br>Registration Page<br>ntly Available Scholarships<br>ntly available scholarships are shown<br>Scholarships<br>Available for applying V T                                                                                                    | cholarships from Private Fo<br>below.                                                           | ed Q. Search this list                                                            | \$• II • C & Y                                                         |
| Regis<br>• R<br>Currer<br>Currer<br>Currer<br>2 ltems + 5<br>S minutes                                                       | stering your Application Form for S<br>Registration Page<br>ntly Available Scholarships<br>ntly available scholarships are showr<br>Scholarships<br>Available for applying V I<br>Sorted by Scholarship Name + Filtered by All scholarships - App<br>Scholarship Name †                                               | cholarships from Private Fo<br>below.<br>lication Start Date, Application Deadline + Update     | Q. Search this list<br>Application Deadline                                       | \$•.                                                                   |
| Regis<br>Regis<br>R<br>Currer<br>Currer<br>S<br>A<br>S<br>S<br>M<br>S<br>A<br>S<br>S<br>S<br>M<br>S<br>S<br>S<br>S<br>S<br>S | stering your Application Form for S<br>Registration Page<br>ntly Available Scholarships<br>ntly available scholarships are shown<br>Scholarships<br>Available for applying V I<br>Sorted by Scholarship Name + Filtered by All scholarships - App<br>Scholarship Name *<br>JEES Scholarship (Priority Countries) 2025 | cholarships from Private Fo<br>below.<br>lication Start Date, Application Deadline + Update     | ed Q. Search this list<br>Application Deadline<br>2025/04/30                      | \$* \_ C \$                                                            |

| Scholarship Application Number | Scholarship                                           | Application Form | Application Status |
|--------------------------------|-------------------------------------------------------|------------------|--------------------|
| SA-000138                      | JEES Scholarship (Priority Countries)                 | AF-000195        | Applied            |
| SA-000141                      | 2024 The University of Tokyo Shien Kikin/東京大学外国人      |                  | New                |
| SA-000152                      | Mitsubishi Gas Chemical Memorial Foundation (2024Fall | AF-000198        | New                |

C. <u>The scholarship is selected.</u>

| Scholarship Number                                                                                       | Type<br>SGU                                                      | Recruitment Start Date 2020/02/01                                                        | Recruitment End Date<br>2022/03/30                                                                                            |                                   |
|----------------------------------------------------------------------------------------------------|------------------------------------------------------------------|------------------------------------------------------------------------------------------|----------------------------------------------------------------------------------------------------|-----------------------------------|
| Scholarship Name<br>Test Super Global Unive                                                              | rsity scholarship                                                |                                                                                          |                                                                                                    |                                   |
| Scholarship Number                                                                                       |                                                                  |                                                                                          | Amount<br>月10万円                                                                                                    |                                   |
| Deadline<br>2022/03/30 12:00                                                                             |                                                                  |                                                                                          | Apply to<br>OIAA                                                                                                    |                                   |
| Type<br>SGU                                                                                              |                                                                  |                                                                                          | Details                                                                                                    |                                   |
| structions<br>) To apply for a sch<br>iter the requested<br>) To upload files for<br>structions on the n | olarship, click<br>information, a<br>· a scholarship<br>ew page. | <i>New</i> below. In the pop-up<br>nd click <i>Save</i> .<br>application, click on the r | window, select the scholarship Type for your scholarship (as :<br>elevant Scholarship Application Number, which appears below | hown above),<br>w, and follow the |

#### 3.2. Creating a scholarship application

#### A. <u>Press the "New" button.</u>

| Scholarship Name                                                             |                                                                          |                                                                        |              |
|------------------------------------------------------------------------------|--------------------------------------------------------------------------|------------------------------------------------------------------------|--------------|
|                                                                              | holarchia                                                                |                                                                        |              |
| Scholarship Number                                                           | norarsnip                                                                | Amount<br>月10万円                                                        |              |
| Deadline<br>2022/03/30 12:00                                                 |                                                                          | Apply to<br>OIAA                                                       |              |
| Type<br>SGU                                                                  |                                                                          | Details                                                                |              |
| <b>nstructions</b><br>1) To apply for a scholar:<br>enter the requested info | ship, click <i>New</i> below. In the<br>rmation, and click <i>Save</i> . | pop-up window, select the scholarship Type for your scholarship (as sh | hown above), |

Office of International Academic Affairs | Graduate School and Faculty of Medicine

B. <u>Select the item you would like to apply.</u>

|            | 月10万円                                                                                                    |  |
|------------|----------------------------------------------------------------------------------------------------|--|
|            | Apply to                                                                                                    |  |
|            | New Scholarship Application                                                                                                    |  |
| plications | Select a record type<br>Foundation<br>Other<br>SGU<br>Todai Fellowship                                                             |  |
|            | <ul> <li>University Recommendation</li> <li>University Recommendation SATREPS</li> <li>University Recommendation e-ASIA</li> </ul> |  |
|            | Cancel Next                                                                                                    |  |
|            |                                                                                                    |  |

C. Press "Next".

|            |                      | 月10万円                             |  |
|------------|----------------------|-----------------------------------|--|
|            |                      | Apply to X                        |  |
|            | New Sch              | nolarship Application             |  |
|            | Select a record type |                                   |  |
|            | ۲                    | Foundation                        |  |
|            |                      | Other                             |  |
|            |                      | SGU                               |  |
| plications |                      | Todai Fellowship                  |  |
|            |                      | University Recommendation         |  |
|            |                      | University Recommendation SATREPS |  |
|            |                      | University Recommendation e-ASIA  |  |
|            |                      |                                   |  |
|            |                      | Cancel                            |  |
|            |                      |                                   |  |

D. <u>Please fill in the items below.</u>

| SGU 2020/02/01                 | 2022/03/30                      |
|--------------------------------|---------------------------------|
| New Scho                       | larship Application: Foundation |
| Information                    |                                 |
| mornation                      | • • • • •                       |
| Scholarship Application Number | - Scholarship                   |
| * LastName                     | Application Form                |
| Takigawa                       | Search Application Forms Q      |
| * FirstName                    |                                 |
| Hideki                         |                                 |
| • Email Address                |                                 |
| ptechmailtest+001@gmail.com    |                                 |
| * Phone                        |                                 |
| Student Number                 |                                 |
| System Information             |                                 |
|                                | Owner<br>Takigawa Hideki        |
|                                | Cancel Save & New Save          |

#### E. <u>Make sure the Scholarship item is selected correctly.</u>

|                      | SGU                           | 2020/02/01 | 2022/03/30                               | × |
|----------------------|-------------------------------|------------|------------------------------------------|---|
| o Name<br>• Global U |                               | New Scho   | olarship Application: Foundation         |   |
| o Number             | Information                   |            |                                          |   |
| 30 12:00             | Scholarship Application       | Number     | * Scholarship                            | _ |
|                      |                               |            | Test Super Global University scholarship | K |
|                      | *LastName                     |            | * Application Form 🕕                     |   |
|                      | Takigawa                      |            | Search Application Forms                 | Q |
|                      | <ul> <li>FirstName</li> </ul> |            |                                          |   |

#### F. <u>Select your Application Form Number.</u>

<u>Select the AF (Application Form, Minkanshogakukin Shinsei Chosho) with the</u> <u>most up-to-date information among the registered AF. If it is not displayed, please</u> create an AF.

|          | LastName                    | Application Form           |  |
|----------|-----------------------------|----------------------------|--|
|          | Takigawa                    | Search Application Forms Q |  |
|          | * FirstName                 | AF-00025                   |  |
|          | Hideki                      |                            |  |
| 1 I I. I | •Email Address              | + New Application Form     |  |
| nolarshi | ptechmailtest+001@gmail.com |                            |  |
|          | • Phone                     |                            |  |
|          |                             |                            |  |
|          | Student Number              |                            |  |

#### G. Press "Save".

| New Schola                     | arship Application: Foundation      |          |
|--------------------------------|-------------------------------------|----------|
| Information                    |                                     |          |
| Scholarship Application Number | * Scholarship                       |          |
|                                | Test Super Global University schola | arship × |
| *LastName                      | Application Form                    |          |
| Takigawa                       | AF-000025                           | ×        |
| * FirstName                    |                                     |          |
| Hideki                         |                                     |          |
| * Email Address                |                                     |          |
| ptechmailtest+001@gmail.com    |                                     |          |
| * Phone                        |                                     |          |
| 03-0031-7933                   |                                     |          |
| Student Number                 |                                     |          |
| 9111366708                     |                                     |          |
| System Information             |                                     |          |
| System mornation               |                                     |          |
|                                | Owner<br>Takigawa Hideki            |          |
|                                |                                     |          |
|                                |                                     |          |
|                                |                                     |          |

H. The scholarship application is registered. SA-xxxxxx

| ME SCHOLARSHIPS                                                      | ELECTIVES      |                                   |                                    |  |
|----------------------------------------------------------------------|----------------|-----------------------------------|------------------------------------|--|
| Scholarship<br>Test Super G                                          | lobal Unive    | rsity scholarship                 |                                    |  |
| holarship Number                                                     | Type<br>SGU    | Recruitment Start Date 2020/02/01 | Recruitment End Date<br>2022/03/30 |  |
| icholarship Name<br>Fest Super Global Universi<br>icholarship Number | ty scholarship |                                   | Amount                             |  |
| Deadline                                                             |                |                                   | 月10万円<br>Apply to                  |  |
| 7ype<br>6GU                                                          |                |                                   | OIAA<br>Details                    |  |
|                                                                      |                |                                   |                                    |  |

(2) To upload files for a scholarship application, click on the relevant Scholarship Application Number, which appears below, and follow the instructions on the new page.

| Scholarship Applications (1)   |                    |                  | New      |
|--------------------------------|--------------------|------------------|----------|
| Scholarship Application Number | Application Status | Created Date     |          |
| SA-000018                      | New                | 2022/03/28 21:19 |          |
|                                |                    |                  | View All |

#### 3.3. Uploading designated documents

A. <u>Press the Scholarship Application Number which you want to upload documents.</u>

| ▲ テスト東大フ:                                                                                                    | IU-                                                                                                    |                                                                                                    |                                                                                                    |                                                  |
|----------------------------------------------------------------------------------------------------|----------------------------------------------------------------------------------------------------|----------------------------------------------------------------------------------------------------|----------------------------------------------------------------------------------------------------|--------------------------------------------------|
| Scholarship Number                                                                                                    | Type<br>Todai Fellowship                                                                                           | Recruitment Start Date 2022/02/01                                                                    | Recruitment End Date<br>2022/03/31                                                                                                    |                                                  |
| Scholarship Name<br>テスト東大フェロー                                                                                                    |                                                                                                    |                                                                                                    |                                                                                                    |                                                  |
| Scholarship Number                                                                                                    |                                                                                                    |                                                                                                    | Amount                                                                                                    |                                                  |
| Deadline                                                                                                    |                                                                                                    |                                                                                                    | Apply to                                                                                                    |                                                  |
|                                                                                                    |                                                                                                    |                                                                                                    |                                                                                                    |                                                  |
| Type<br>Todai Fellowship                                                                                                    |                                                                                                    |                                                                                                    | Details                                                                                                    |                                                  |
| Type<br>Todal Fellowship<br>In tructions<br>To apply for a scl<br>atter the requested<br>To upload files for<br>structions on the                                     | holarship, click <i>Ne</i><br>l information, and<br>or a scholarship ap<br>new page.                               | ewbelow. In the pop-up<br>I click <i>Save</i> .<br>oplication, click on the r                        | elevant Scholarship Application Number, which ap                                                                                      | larship (as shown abov<br>pears below, and follo |
| Type<br>Todal Fellowship<br><b>Instructions</b><br>) To apply for a scillator<br>there the requested<br>) To upload files for<br>structions on the<br>Scholarship A   | holarship, click Ne<br>I information, and<br>or a scholarship ap<br>new page.<br>Applications (1)                  | ew below. In the pop-up<br>I click <i>Save</i> .<br>oplication, click on the r                       | elevant Scholarship Application Number, which ap                                                                                      | larship (as shown abov<br>pears below, and follo |
| Type<br>Todal Fellowship<br><b>Istructions</b><br>) To apply for a sch<br>iter the requested<br>) To upload files for<br>structions on the<br>Scholarship Application | holarship, click <i>Ne</i><br>I information, and<br>or a scholarship ap<br>new page.<br>Applications (1)<br>Number | ew below. In the pop-up<br>I click <i>Save</i> .<br>oplication, click on the p<br>Application Status | peterilis<br>o window, select the scholarship Type for your scho<br>relevant Scholarship Application Number, which ap<br>Created Date | larship (as shown abov<br>pears below, and follo |

OIAA - Office of International Academic Affairs | Graduate School of Medicine And Faculty of Medicine

#### B. Press "File Upload".

| 🕒 Upload                        | ed File List            |                                              |            |                                            |                               |      |             |       |
|---------------------------------|-------------------------|----------------------------------------------|------------|--------------------------------------------|-------------------------------|------|-------------|-------|
| Scholars                        | ship Application        |                                              |            |                                            |                               | Edit | File Upload | Apply |
| LastName<br>Takigawa            | FirstName<br>Hideki     | Email Address<br>ptechmailtest+001@gmail.com | Scho<br>77 | olarship<br>スト東大フェロー                       | Application Form<br>AF-000025 |      |             |       |
| Scholarship App<br>SA-000020    | lication Number         |                                              |            | Status<br>New                              |                               |      |             |       |
| LastName<br>Takigawa            |                         |                                              |            | Scholarship<br>テスト東大フェロー                   |                               |      |             |       |
| FirstName<br><b>Hideki</b>      |                         |                                              |            | Application Form  AF-000025                |                               |      |             |       |
| Email Address<br>ptechmailtest+ | 001@gmail.com           |                                              |            |                                            |                               |      |             |       |
| Phone<br>0300317933             |                         |                                              |            |                                            |                               |      |             |       |
| Student Number<br>9111366708    | -                       |                                              |            |                                            |                               |      |             |       |
| ✓ System                        | Information             |                                              |            |                                            |                               |      |             |       |
| Created By           Takigawa   | Hideki , 2022/03/28 21: | 27                                           |            | Last Modified By           Takigawa Hideki | i, 2022/03/28 21:27           |      |             |       |
|                                 |                         |                                              |            | Owner<br>🔼 Takigawa Hideki                 |                               |      |             |       |

#### C. Upload the files one by one.

#### Note: You can upload as many times as you like.

#### Note: Uploaded files cannot be deleted or edited.

|                                  |                        | File Upload                 |                     |        |
|----------------------------------|------------------------|-----------------------------|---------------------|--------|
|                                  |                        |                             |                     |        |
| Notice :                         |                        |                             |                     |        |
| Uploaded files canno             | t be deleted. Please o | arefully check the file cor | itents before uploa | ading. |
| Other Application Doc            | uments                 |                             |                     |        |
| 1 Upload Files                   | Dr drop files          |                             |                     |        |
| ·                                |                        |                             |                     |        |
|                                  |                        |                             |                     |        |
|                                  |                        |                             |                     |        |
| Note:<br>To see the list of unlo | aded files click the " | Indate" button              |                     |        |
| to see the list of up o          | aded mes, check the    | opulate button.             |                     |        |
| 🕒 Uploade                        | ed File List           |                             |                     | Update |
|                                  |                        |                             |                     |        |
|                                  |                        |                             |                     |        |
|                                  |                        |                             |                     |        |

D. <u>After uploading a file, a confirmation message will be displayed and click "Done" after</u> the green check shows.

| Up<br>up | ploaded files cannot be deleted. Please check the contents of the file carefully before<br>loading. | ×    |  |
|----------|----------------------------------------------------------------------------------------------------|------|--|
|          | Upload Files                                                                                        |      |  |
| XLS      | Takigawa_Hideki_ResumeCV.xls                                                                        | 0    |  |
| 1 of 1   | file uploaded                                                                                       | Done |  |
|          |                                                                                                    |      |  |

E. To see the list of uploaded files, click the "Update" button.

| ELECT | IVES                                                                                                    | ×                         |
|-------|----------------------------------------------------------------------------------------------------|---------------------------|
|       | File Upload                                                                                             |                           |
| ion   | Notice:<br>Uploaded files cannot be deleted. Please carefully check the file contents before uploading. | e do<br>Uplo              |
| ime   | Other Application Documents           ① Upload Files         Or drop files                              | ading<br>and t<br>w.      |
|       | Note:<br>To see the list of uploaded files, click the "Update" button.                                  | ir app<br>y but           |
|       | Uploaded File List                                                                                      | b win<br>his re<br>nd ree |
|       | Finish                                                                                                  |                           |
|       |                                                                                                    |                           |

F. Uploaded files are displayed.

|                  |                                                                                                    |                                             |                                    |                                                                                              |                                                                | 1 |
|------------------|----------------------------------------------------------------------------------------------------|---------------------------------------------|------------------------------------|----------------------------------------------------------------------------------------------|----------------------------------------------------------------|---|
| Notice<br>Upload | :<br>led files cannot be d                                                                                        | eleted. Please care                         | fully check the                    | file contents before up                                                                      | loading.                                                       |   |
| Other A          | Application Document                                                                                              | ts                                          |                                    |                                                                                              |                                                                |   |
| Ť                | Upload Files O                                                                                                    | r drop files                                |                                    |                                                                                              |                                                                |   |
|                  |                                                                                                    |                                             |                                    |                                                                                              |                                                                |   |
| Note:<br>To see  | the list of uploaded                                                                                              | files, click the "Upd                       | late" button.                      |                                                                                              |                                                                |   |
|                  |                                                                                                    |                                             |                                    |                                                                                              |                                                                |   |
| 6                | Uploaded Fi                                                                                                    | le List                                     |                                    |                                                                                              | Update                                                         | e |
| ţ,               | Uploaded Fi                                                                                                    | le List<br>Extension ∨                      | Size                               | ✓ Last Mod ✓                                                                                 | Update<br>Owner V                                              |   |
| 1                | Uploaded Fi<br>Title v<br>B06医学部                                                                                  | le List<br>Extension V<br>pdf               | Size<br>281 KB                     | <ul> <li>✓ Last Mod ✓</li> <li>2025/04/23</li> </ul>                                         | Update<br>Owner V<br>Suzuki Yoko                               |   |
| 1                | Uploaded Fi<br>Title ✓<br>B06医学部                                                                                  | le List<br>Extension ~<br>pdf<br>pdf        | Size<br>281 KB<br>397 KB           | <ul> <li>✓ Last Mod ✓</li> <li>2025/04/23</li> <li>2025/04/23</li> </ul>                     | Update Owner  V Suzuki Yoko Suzuki Yoko                        |   |
| 1<br>2<br>3      | Uploaded Fi           Title            B06医学部            B06医学部            B06医学部                                 | le List<br>Extension V<br>pdf<br>pdf<br>pdf | Size<br>281 KB<br>397 KB<br>282 KB | <ul> <li>Last Mod ~</li> <li>2025/04/23</li> <li>2025/04/23</li> <li>2025/04/23</li> </ul>   | Update<br>Owner V<br>Suzuki Yoko<br>Suzuki Yoko<br>Suzuki Yoko |   |
| 1<br>2<br>3      | Uploaded Fi           Title         >           B 0 6 医学部         B 0 6 医学部           B 0 6 医学部         B 0 6 医学部 | le List<br>Extension ~<br>pdf<br>pdf<br>pdf | Size<br>281 KB<br>397 KB<br>282 KB | <ul> <li>✓ Last Mod ✓</li> <li>2025/04/23</li> <li>2025/04/23</li> <li>2025/04/23</li> </ul> | Update<br>Owmer V<br>Suzuki Yoko<br>Suzuki Yoko<br>Suzuki Yoko |   |

G. <u>When all documents are uploaded, click "Finish" to close the pop-up.</u>

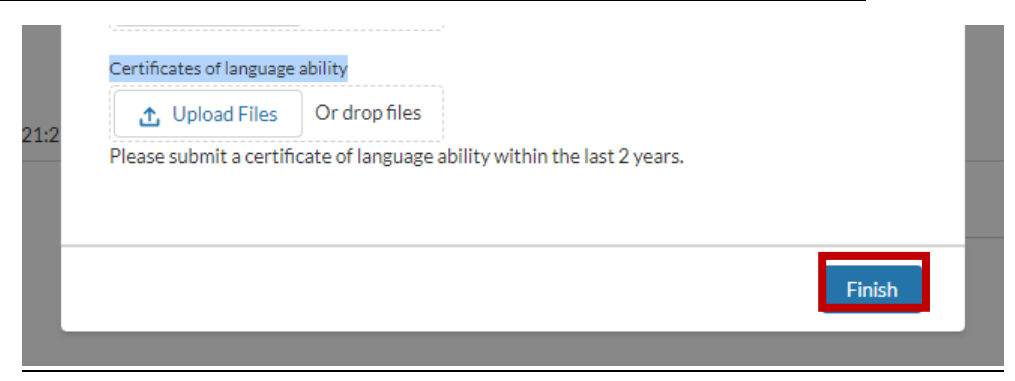

#### H. Uploaded file list is automatically displayed on the transition destination screen.

| HOME SCHOL                     | ARSHIPS ELECTIV    | ES            |                              |                                        |           |        |                                         |                    |                                           |           |
|--------------------------------|--------------------|---------------|------------------------------|----------------------------------------|-----------|--------|-----------------------------------------|--------------------|-------------------------------------------|-----------|
| Uploade                        | d File List        |               |                              |                                        |           |        |                                         |                    |                                           |           |
| Title                          | ~                  | Extension     | ~                            | Size                                   | $\sim$    | Last M | odified Date                            | ~                  | Owner                                     |           |
| 1 B06医 <sup>9</sup>            | 学部・医学系研究科座         | pdf           |                              | 281 KB                                 |           | 2025/0 | 04/23 16:02                             |                    | Suzuki Yoko                               |           |
| 2 B06医钙                        | 学部・医学系研究科座         | pdf           |                              | 397 KB                                 |           | 2025/0 | 04/23 15:50                             |                    | Suzuki Yoko                               |           |
| 3 B06医钙                        | 学部・医学系研究科座         | pdf           |                              | 282 KB                                 |           | 2025/0 | 04/23 15:50                             |                    | Suzuki Yoko                               |           |
| Last Name<br>Suzuki            | First Name<br>Yoko | Email Address |                              | Scholarship<br>JEES Scholarship (Prior | ity Count |        | click the <i>File</i><br>(2) After uplo | Up)<br>adii        | <i>load</i> button.<br>ng all your docume | er        |
| SA-00                          | 0181               |               | + Follow                     | Edit File Opioad                       | Арріу     | •      | (1) If you hav<br>click the <i>File</i> | e d<br>Upi         | ocuments to uploa<br>load button.         | зd        |
|                                |                    |               |                              |                                        |           |        | click Update                            | anc<br>ow.         | then Finish on th                         | e         |
| Scholarship Appli<br>SA-000181 | cation Number      |               | Status<br>New                |                                        |           |        | (3) When you<br>click the App           | ura<br><i>ly</i> b | pplication is comp<br>outton and then Fin | le<br>nis |
| Last Name                      |                    |               | Scholarship                  |                                        |           |        | on the pop-u                            | p w                | indow.                                    |           |
| Suzuki                         |                    |               | JEES Scholar:                | ship (Priority Countries) 2            | 025       | /      | (4)To delete t                          | his                | record, click on th                       | ie        |
| First Name<br>Yoko             |                    | 1             | Application For<br>AF-000239 | rmO                                    |           | /      | arrowhead ar                            | nd r               | equest us to delet                        | e         |
| Email Address                  |                    |               |                              |                                        |           |        | information.                            |                    |                                           |           |

## 3.4. Application for scholarships

### A. <u>Press the "Apply" button.</u>

| HOME SCH       | OLARSHIPS ELECTIVI | ES            |                                          |         |                                    |                                                          |
|----------------|--------------------|---------------|------------------------------------------|---------|------------------------------------|----------------------------------------------------------|
| 🚺 Upload       | ded File List      |               |                                          |         |                                    |                                                          |
| Title          | ~                  | Extension     | ✓ Size                                   | ~       | Last Modified Date                 | V Owner                                                  |
| 1 B06          | 医学部・医学系研究科座        | pdf           | 281 KB                                   |         | 2025/04/23 16:02                   | Suzuki Yoko                                              |
| 2 B06          | 医学部・医学系研究科座        | pdf           | 397 KB                                   |         | 2025/04/23 15:50                   | Suzuki Yoko                                              |
| 3 B06          | 医学部・医学系研究科座        | pdf           | 282 KB                                   |         | 2025/04/23 15:50                   | Suzuki Yoko                                              |
| Last Name      | First Name         | Email Address | Scholarship                              |         | (2) After uplo                     | ading all your document                                  |
| SA-0           | 00181              |               | + Follow Edit File Upload                | Apply   | <ul> <li>(1) If you hav</li> </ul> | e documents to upload,                                   |
| Suzuki         | Yoko               | Liner Address | JEES Scholarship (Priorit                | y Count | (2) After uplo<br>click Update     | ading all your document<br>and then <i>Finish</i> on the |
|                |                    |               |                                          |         | pop-up windo                       | W.                                                       |
| Scholarship Ap | plication Number   |               | Status                                   |         | (3) When you                       | ir application is complete                               |
| SA-000181      |                    |               | New                                      |         | click the Appl                     | ly button and then Finish                                |
| Last Name      |                    |               | Scholarship                              |         | on the pop-ur                      | o window.                                                |
| Suzuki         |                    | 1             | JEES Scholarship (Priority Countries) 20 | 25      | (4)To delete t                     | his record, click on the                                 |
| First Name     |                    |               | Application Form                         |         | arrowboad ar                       | ad request us to delete th                               |
| Yoko           |                    | /             | AF-000239                                |         | anowneau ar                        | iu request us to delete ti                               |
|                |                    |               |                                          |         | Information                        |                                                          |

#### B. <u>Press the "Apply" button.</u>

| e | Email Address                 | Scholarship<br>JEES Scholarship (Priority Count | click the <i>File Upload</i><br>(2) After uploading a<br>click <i>Upd</i> and the |
|---|-------------------------------|-------------------------------------------------|-----------------------------------------------------------------------------------|
|   |                               | Apply                                           | r applic<br>y butto                                                               |
|   | Complete the scholarship appl | ication.                                        | his recu<br>d requ                                                                |
|   |                               |                                                 | Apply                                                                             |
|   |                               |                                                 |                                                                                   |

#### C. <u>Press the "Finish" button.</u>

| me | Email Address                                                | Scholarship<br>JEES Scholarship (Priority Count           | (2) After uploading a click <i>Upd</i> |
|----|--------------------------------------------------------------|-----------------------------------------------------------|----------------------------------------|
|    |                                                              | Apply                                                     | r applic<br>y butto                    |
|    | Completed the scholarship a<br>Please check the notification | pplication.<br>email has been sent to your email address. | ) windo<br>his reco<br>id requ         |
|    |                                                              |                                                           | Finish                                 |
|    | /                                                            |                                                           |                                        |

#### E. Your application was successful.

| JEES Scholarship (Priority Countries) 2025     |                    |                                   |                                             |  |  |  |  |
|------------------------------------------------|--------------------|-----------------------------------|---------------------------------------------|--|--|--|--|
| Scholarship Number<br>2504                     | Type<br>Foundation | Application Start Date 2025/04/22 | Application Deadline<br>2025/04/30          |  |  |  |  |
| Scholarship Name<br>JEES Scholarship (Priority | y Countries) 2025  |                                   | Amount of Grant<br>¥ 50,000/m 2025/4-2027-3 |  |  |  |  |
| Scholarship Number<br>2504                     |                    |                                   | Where to Submit<br>OIAA                     |  |  |  |  |
| Deadline<br>2025/04/30 13:00                   |                    |                                   | Required Documents                          |  |  |  |  |
| Type<br>Foundation                             |                    |                                   | Notes                                       |  |  |  |  |

#### Instructions

(1) To apply for a scholarship, click *New* below. In the pop-up window, select the scholarship Type for your scholarship (as shown above), enter the requested information, and click *Save*.

(2) To upload files for a scholarship application, click on the relevant Scholarship Application Number, which appears below, and follow the instructions on the new page.

| Scholarship Applications (1)   |               |                    | New      |
|--------------------------------|---------------|--------------------|----------|
| Scholarship Application Number | Application S | tatus Created Date |          |
| SA-000181                      | Applied       | 2025/04/23 15:40   |          |
|                                |               |                    | View All |

#### 3.5. Receiving a registration completion email

You will receive a registration completion email to the registered email address.

Sandbox: [SA-000020] Notification of scholarship application registration Intervention

| - | Takigawa Hideki <u>via</u> 8p31c0kcilqve6.1m-8l26eaa.cs117.bnc.sandbox.salesforce.com<br>to ptechmailtest+001@gmail.com ▼                                                                                                    |  |  |  |  |  |  |
|---|----------------------------------------------------------------------------------------------------|--|--|--|--|--|--|
|   | ズ <sub>A</sub> English -→ Japanese - Translate message                                                                                                    |  |  |  |  |  |  |
|   | Dear Takigawa Hideki:                                                                                                    |  |  |  |  |  |  |
|   | We have received notice of your intention to apply for the テスト東大フェロー.                                                                                                    |  |  |  |  |  |  |
|   | ・Application Number : SA-000020<br>・Name(family name • first name) : Takigawa Hideki<br>・Email : <u>ptechmailtest+001@gmail.com</u><br>・Phone : 0300317933<br>・Student Number : 9111366708<br>・scholarship : テスト東大フェロー<br>・Application Form Number : AF-000025 |  |  |  |  |  |  |
|   | ====<br>Office of International Academic Affairs<br>Faculty and Graduate School of Medicine<br>The University of Tokyo                                                                                                    |  |  |  |  |  |  |

Note: After applying, please contact the Office of International Academic Affairs by e-mail regarding any incomplete materials.

## 3.6. Confirming the status of scholarship applications

#### A. <u>Select "SCHOLARSHIPS" tab.</u>

|                                                                                  | SCHOLARSHIPS FOR INTERNATIONAL STUDENTS                                                                                                    | S AT THE UNIVERSITY OF TOKYO                                                                                                    |         |
|----------------------------------------------------------------------------------|----------------------------------------------------------------------------------------------------|----------------------------------------------------------------------------------------------------|---------|
| On this<br>requirin<br>gradua                                                    | s page you can register your Application Form for Scholarships from<br>ng a university recommendation. The email address you provide w<br>tte, so please be sure to note it and use the same email address w                                                                                                    | n Private Foundations and apply for scholarship<br>hen applying will be used to identify you until you<br>henever you log in to the system. | us<br>U |
| Todai F<br>may ap                                                                | Fellowship applicants are not required to register an Application Fo<br>oply for the fellowship directly.                                                                                                    | rm for Scholarships from Private Foundations ar                                                                                             | nd      |
| Regist                                                                           | tering your Application Form for Scholarships from Private Fo                                                                                                    | undations                                                                                                    |         |
| Registe<br>• <mark>Re</mark><br>Current                                          | ering your Application Form for Scholarships from Private Fo<br>egistration Page<br>tly Available Scholarships                                                                                                    | undations                                                                                                    |         |
| Regista<br>• Re<br>Current<br>Current                                            | tering your Application Form for Scholarships from Private Fo<br>agistration Page<br>tly Available Scholarships<br>tly available scholarships are shown below.                                                                                                    | undations                                                                                                    |         |
| Regist<br>• Re<br>Current<br>Current                                             | ering your Application Form for Scholarships from Private Fo<br>egistration Page<br>tly Available Scholarships<br>tly available scholarships are shown below.                                                                                                    | undations                                                                                                    |         |
| Regista<br>• Re<br>Current<br>Current<br>Current<br>2 items • So<br>a minute ago | tering your Application Form for Scholarships from Private Fo<br>agistration Page<br>tly Available Scholarships<br>tly available scholarships are shown below.<br>holarships<br>vailable for applying v ()<br>orted by Scholarship Name + Filtered by Allscholarships - Application Start Date, Application Deadline + Updates | undations                                                                                                    | C       |

#### B. <u>Select the Scholarship Name you would like to confirm.</u>

| HOME SCHOLARSHIPS ELECTIVES                                                                                                    |                        |      |  |   |   |   |  |  |  |
|----------------------------------------------------------------------------------------------------|------------------------|------|--|---|---|---|--|--|--|
| SCHOLARSHIPS FOR INTERNATIONAL STUDENTS                                                                                                    | AT THE UNIVERSITY OF T | окус |  |   |   |   |  |  |  |
| In this page you can register your Application Form for Scholarships from Private Foundations and apply for scholarships<br>equiring a university recommendation. The email address you provide when applying will be used to identify you until you<br>raduate, so please be sure to note it and use the same email address whenever you log in to the system. |                        |      |  |   |   |   |  |  |  |
| Fodai Fellowship applicants are not required to register an Application Form for Scholarships from Private Foundations and<br>nay apply for the fellowship directly.                                                                                                    |                        |      |  |   |   |   |  |  |  |
| Registering your Application Form for Scholarships from Private Fou<br>• <mark>Registration Page</mark>                                                                                                    | Indations              |      |  |   |   |   |  |  |  |
| Currently Available Scholarships                                                                                                    |                        |      |  |   |   |   |  |  |  |
| Currently available scholarships are shown below.                                                                                                    |                        |      |  |   |   |   |  |  |  |
| Scholarships Available for applying                                                                                                    |                        |      |  |   |   |   |  |  |  |
| : items • Sorted by Scholarship Name • Filtered by All scholarships - Application Start Date, Application Deadline • Updated<br>minute ago                                                                                                    | Q, Search this list    | \$ * |  | C | 6 | Ŧ |  |  |  |
| Scholarship Name † V                                                                                                    | Application Deadline   |      |  | ~ | / |   |  |  |  |
| 1 JEES Scholarship (Priority Countries) 2025                                                                                                    | 2025/04/30             |      |  |   |   |   |  |  |  |
| 2 KANSAI • OSAKA 21st Century Association                                                                                                    | 2025/04/23             |      |  |   | Ŧ |   |  |  |  |

#### C. Select the Scholarship Application Number you would like to confirm.

| Scholarship<br>JEES Scholar                    | ship (Priority C   | Countries) 2025                   |                                             | + Follow |
|------------------------------------------------|--------------------|-----------------------------------|---------------------------------------------|----------|
| Scholarship Number<br>2504                     | Type<br>Foundation | Application Start Date 2025/04/22 | Application Deadline<br>2025/04/30          |          |
| Scholarship Name<br>JEES Scholarship (Priority | Countries) 2025    |                                   | Amount of Grant<br>¥ 50,000/m 2025/4-2027-3 |          |
| Scholarship Number<br>2504                     |                    |                                   | Where to Submit<br>OIAA                     |          |
| Deadline<br>2025/04/30 13:00                   |                    |                                   | Required Documents                          |          |
| Type<br>Foundation                             |                    |                                   | Notes                                       |          |

#### Instructions

(1) To apply for a scholarship, click *New* below. In the pop-up window, select the scholarship Type for your scholarship (as shown above), enter the requested information, and click *Save*.

(2) To upload files for a scholarship application, click on the relevant Scholarship Application Number, which appears below, and follow the instructions on the new page.

| Scholarship Applications (1)   |                    |                  | New      |
|--------------------------------|--------------------|------------------|----------|
| Scholarship Application Number | Application Status | Created Date     |          |
| SA-000181                      | Applied            | 2025/04/23 15:40 | V        |
|                                |                    |                  | View All |

#### D. Click to enter the detailed screen.

| ome schoi                                   | ARSHIPS ELECTIVI   | ES                             |                                                                                                    |                                                                                 |        |                                        |                   |                                   |
|---------------------------------------------|--------------------|--------------------------------|----------------------------------------------------------------------------------------------------|---------------------------------------------------------------------------------|--------|----------------------------------------|-------------------|-----------------------------------|
| Uploade                                     | ed File List       |                                |                                                                                                    |                                                                                 |        |                                        |                   |                                   |
| Title                                       | ~                  | Extension                      | ~                                                                                                    | Size                                                                            | $\sim$ | Last M                                 | odified Date 🗸 🗸  | Owner V                           |
| 1 B06医                                      | 学部・医学系研究科座         | pdf                            |                                                                                                    | 281 KB                                                                          |        | 2025/0                                 | 04/23 16:02       | Suzuki Yoko                       |
| 2 B06医                                      | 学部・医学系研究科座         | pdf                            |                                                                                                    | 397 KB                                                                          |        | 2025/0                                 | 04/23 15:50       | Suzuki Yoko                       |
| 3 B06医                                      | 学部・医学系研究科座         | pdf                            |                                                                                                    | 282 KB                                                                          |        | 2025/0                                 | 04/23 15:50       | Suzuki Yoko                       |
| Last Name<br>Suzuki                         | First Name<br>Yoko | Email Address                  | Scholarship<br>JEES Scholarship (Priority Count)<br>(2) After uploading all your docume<br>click <i>Lindate</i> and then <i>Finish</i> on the |                                                                                 |        | ing all your documents,                |                   |                                   |
|                                             | FetNess            | Erreil Address                 |                                                                                                    | Cabalanabia                                                                     |        |                                        | click the File Up | bload button.                     |
|                                             |                    |                                |                                                                                                    |                                                                                 |        |                                        | pop-up window.    |                                   |
| Scholarship Application Number<br>SA-000181 |                    | Status<br>New                  |                                                                                                    | (3) When your application is complete<br>click the Apply button and then Finish |        |                                        |                   |                                   |
| Last Name<br>Suzuki                         |                    | 1                              | Scholarship<br>JEES Scholars                                                                                                    | hip (Priority Countries)                                                        | 2025   | ,                                      | on the pop-up v   | vindow.<br>s record, click on the |
| First Name<br>Yoko                          |                    | Application Form®<br>AF-000239 |                                                                                                    |                                                                                 |        | arrowhead and request us to delete the |                   |                                   |
| Email Address                               |                    |                                |                                                                                                    |                                                                                 |        | <i>p</i>                               | information.      |                                   |